# Course FTES Data: Key Dashboard Features

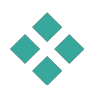

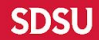

## **Key Dashboard Features**

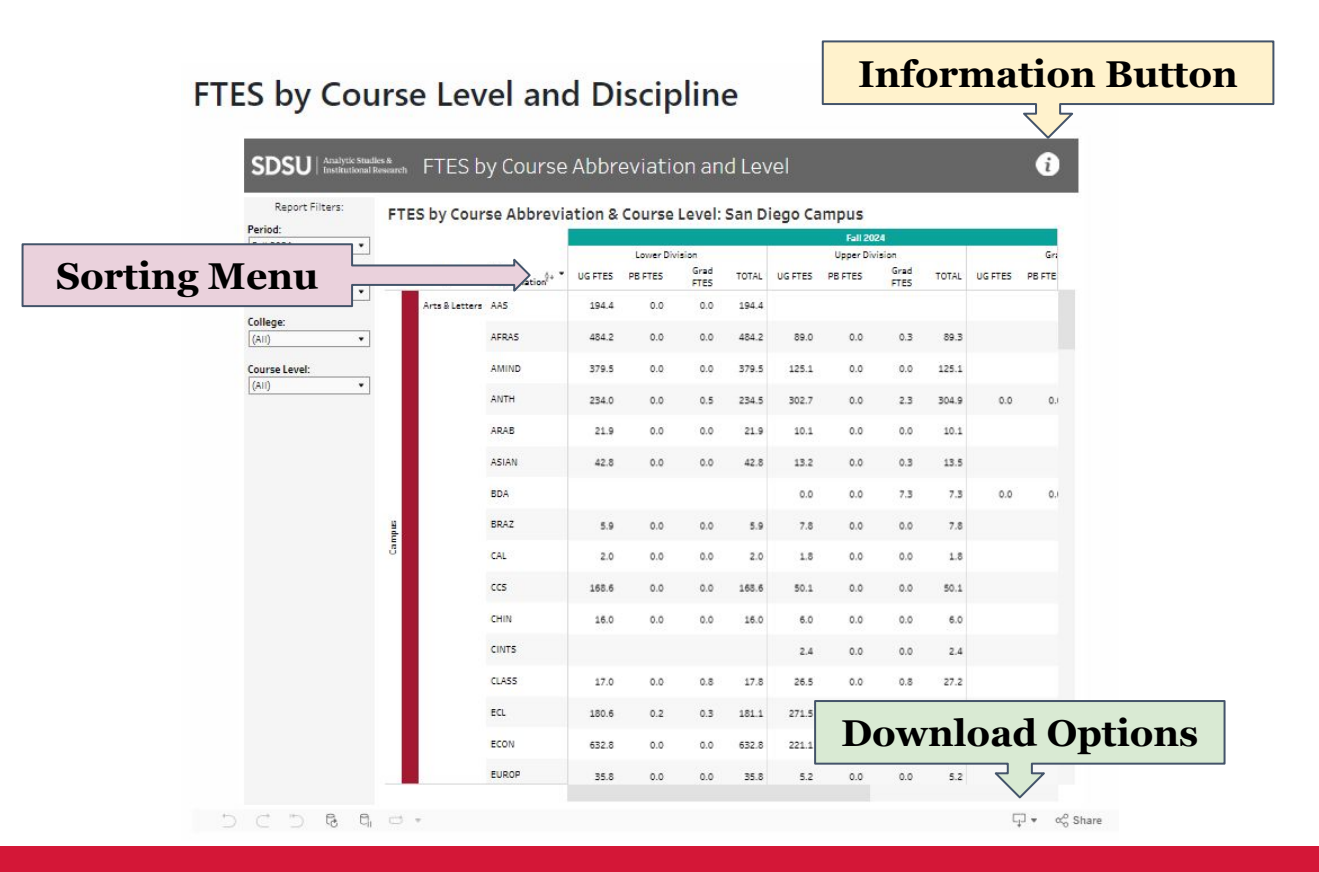

#### FTES by Course Level and Discipline

#### **Information Button**

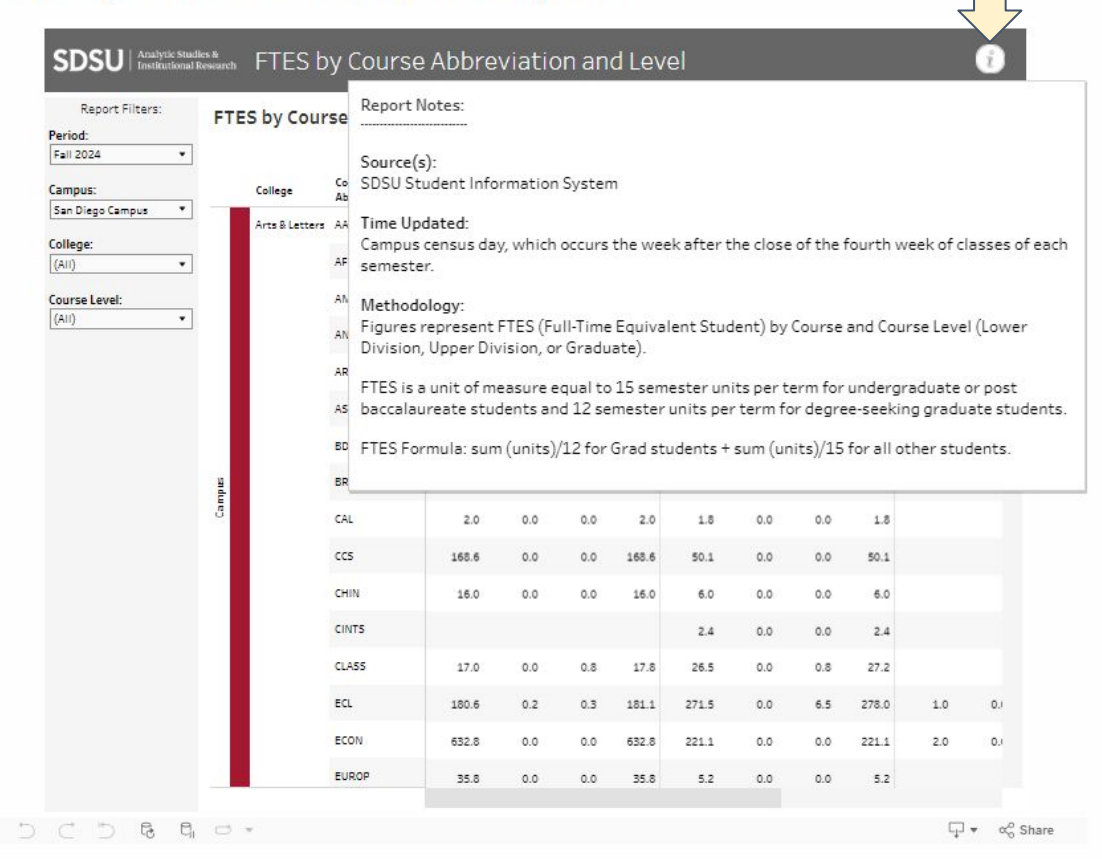

The **Information Button** provides report details, including

- Report Source(s)
- Update information
- Methodology

SDSU

# The **Sorting Menu** allows you to sort by:

- Data source order
- Alphabetic order
- Field
- Nesting

For quick sorting from A to Z or Z to A, click the **AZ dropdown menu**\*

### For more advanced sorting, click the **Sorting dropdown menu**\*

\*Note: These buttons are not visible until you hover your cursor over this area of the dashboard. Adjusting the view will not affect the data tables and they will reset after you leave the page.

#### FTES by Course Level and Discipline

Sorti

#### SDSU Analysis Studies & FTES by Course Abbreviation and Level

| Enil 2024 ¥  |      |                |                     |            |           |       |       |         | Fall 20   | 24    |       |         |       |
|--------------|------|----------------|---------------------|------------|-----------|-------|-------|---------|-----------|-------|-------|---------|-------|
|              |      |                | - N                 |            | Lower Div | ision |       |         | Upper Div | ision |       |         | G     |
| Menu         |      |                | ation <sup>2+</sup> | UG FTES    | PB FTES   | FTES  | TOTAL | UG FTES | PB FTES   | FTES  | TOTAL | UG FTES | PB FT |
|              |      | Arts & Letters | AAS                 | Data sourc | e order   | 0.0   | 194.4 |         |           |       |       |         |       |
| ollege:      |      |                |                     | Alphabetic |           |       |       |         |           |       |       |         |       |
| (AII) •      |      |                | AFRAS               | Field      |           | 0.0   | 484.2 | 89.0    | 0.0       | 0.3   | 89.3  |         |       |
| ourse Level: |      |                | AMIND               | Nested     |           | 0.0   | 379.5 | 125.1   | 0.0       | 0.0   | 125.1 |         |       |
| (AII) •      |      |                | ANTH                | 234.0      | 0.0       | 0.5   | 234.5 | 302.7   | 0.0       | 2.3   | 304.9 | 0.0     | 0     |
|              |      |                | ARAB                | 21.9       | 0.0       | 0.0   | 21.9  | 10.1    | 0.0       | 0.0   | 10.1  |         |       |
|              |      |                | ASIAN               | 42.8       | 0.0       | 0.0   | 42.8  | 13.2    | 0.0       | 0.3   | 13.5  |         |       |
|              |      |                | BDA                 |            |           |       |       | 0.0     | 0.0       | 7.3   | 7.3   | 0.0     | ¢     |
|              | ande |                | BRAZ                | 5.9        | 0.0       | 0.0   | 5.9   | 7.8     | 0.0       | 0.0   | 7.8   |         |       |
|              | Gar  |                | CAL                 | 2.0        | 0.0       | 0.0   | 2.0   | 1.8     | 0.0       | 0.0   | 1.5   |         |       |
|              |      |                | ccs                 | 168.6      | 0.0       | 0.0   | 168.6 | 50.1    | 0.0       | 0.0   | 50.1  |         |       |
|              |      |                | CHIN                | 16.0       | 0.0       | 0.0   | 16.0  | 6.0     | 0.0       | 0.0   | 6.0   |         |       |
|              |      |                | CINTS               |            |           |       |       | 2.4     | 0.0       | 0.0   | 2.4   |         |       |
|              |      |                | CLA55               | 17.0       | 0.0       | 0.8   | 17.8  | 26.5    | 0.0       | 0.8   | 27.2  |         |       |
|              |      |                | ECL                 | 180.6      | 0.2       | 0.3   | 181.1 | 271.5   | 0.0       | 6.5   | 278.0 | 1.0     | c     |
|              |      |                | ECON                | 632.8      | 0.0       | 0.0   | 632.8 | 221.1   | 0.0       | 0.0   | 221.1 | 2.0     | 0     |
|              |      |                | EUROP               | 35.8       | 0.0       | 0.0   | 35.8  | 5.2     | 0.0       | 0.0   | 5.2   |         |       |

(i)

**SDSU** 

#### FTES by Course Level and Discipline

| Period:            | FIL    | o by cour      | Se Abbrev              | ationa  | course     | Level: | san D | lego Ca | mpus     |             |       |         | _                |
|--------------------|--------|----------------|------------------------|---------|------------|--------|-------|---------|----------|-------------|-------|---------|------------------|
| Fall 2024 •        |        |                |                        | ż.      | Louise Div | ielaa  |       |         | Fall 202 | 24<br>isian |       |         | Gr               |
| Campus:            |        | College        | Course<br>Abbreviation | UG FTES | PB FTES    | Grad   | TOTAL | UG FTES | PB FTES  | Grad        | TOTAL | UG FTES | PB FTE           |
| San Diego Campus * |        | Arts & Letters | AAS                    | 194.4   | 0.0        | 0.0    | 194.4 |         |          |             |       |         |                  |
| (All) •            |        |                | AFRAS                  | 484.2   | 0.0        | 0.0    | 484.2 | 89.0    | 0.0      | 0.3         | 89.3  |         |                  |
| Course Level:      |        |                | AMIND                  | 379.5   | 0.0        | 0.0    | 379.5 | 125.1   | 0.0      | 0.0         | 125.1 |         |                  |
| ***                |        |                | ANTH                   | 234.0   | 0.0        | 0.5    | 234.5 | 302.7   | 0.0      | 2.3         | 304.9 | 0.0     | 0.1              |
|                    |        |                | ARAB                   | 21.9    | 0.0        | 0.0    | 21.9  | 10.1    | 0.0      | 0.0         | 10.1  |         |                  |
|                    |        |                | ASIAN                  | 42.8    | 0.0        | 0.0    | 42.8  | 13.2    | 0.0      | 0.3         | 13.5  |         |                  |
|                    |        |                | BDA                    |         |            |        |       | 0.0     | 0.0      | 7.3         | 7.3   | 0.0     | 0.0              |
|                    | sinduc |                | BRAZ                   | 5.9     | 0.0        | 0.0    | 5.9   | 7.8     | 0.0      | 0.0         | 7.8   |         |                  |
|                    | ö      |                | CAL                    | 2.0     | 0.0        | 0.0    | 2.0   | 1.8     | 0.0      | 0.0         | 1.8   | _       |                  |
|                    |        |                | ccs                    | 168.6   | 0.0        | 0.0    | 168.6 | 50.1    | 0.0      | D           | DW    | nlo     | ad Opt           |
|                    |        |                | CHIN                   | 16.0    | 0.0        | 0.0    | 16.0  | 6.0     | 0.0      | v.v         | 0.0   |         | ٦٦               |
|                    |        |                | CINTS                  |         |            |        |       | 2.4     | 0.0      | 0.0         | 2.4   |         | ~                |
|                    |        |                | CLASS                  | 17.0    | 0.0        | 0.8    | 17.8  | 26.5    | 0.0      | 0.8         | 27.2  | 8       | 🖾 Image          |
|                    |        |                | ECL                    | 180.6   | 0.2        | 0.3    | 181.1 | 271.5   | 0.0      | 6.5         | 278.0 | 1 1     | 🖰 Data           |
|                    |        |                | ECON                   | 632.8   | 0.0        | 0.0    | 632.8 | 221.1   | 0.0      | 0.0         | 221.1 | 2       | Crosstab         |
|                    |        |                | EUROP                  | 35.8    | 0.0        | 0.0    | 35.8  | 5.2     | 0.0      | 0.0         | 5.2   |         | The Rouwer Roint |

### The Download Options Menu

provides options for downloading a view, including as (a)(an):

- Image
- Data
- Crosstab
- PDF
- PowerPoint

### **Key Dashboard Features**

#### FTES by Department and Discipline

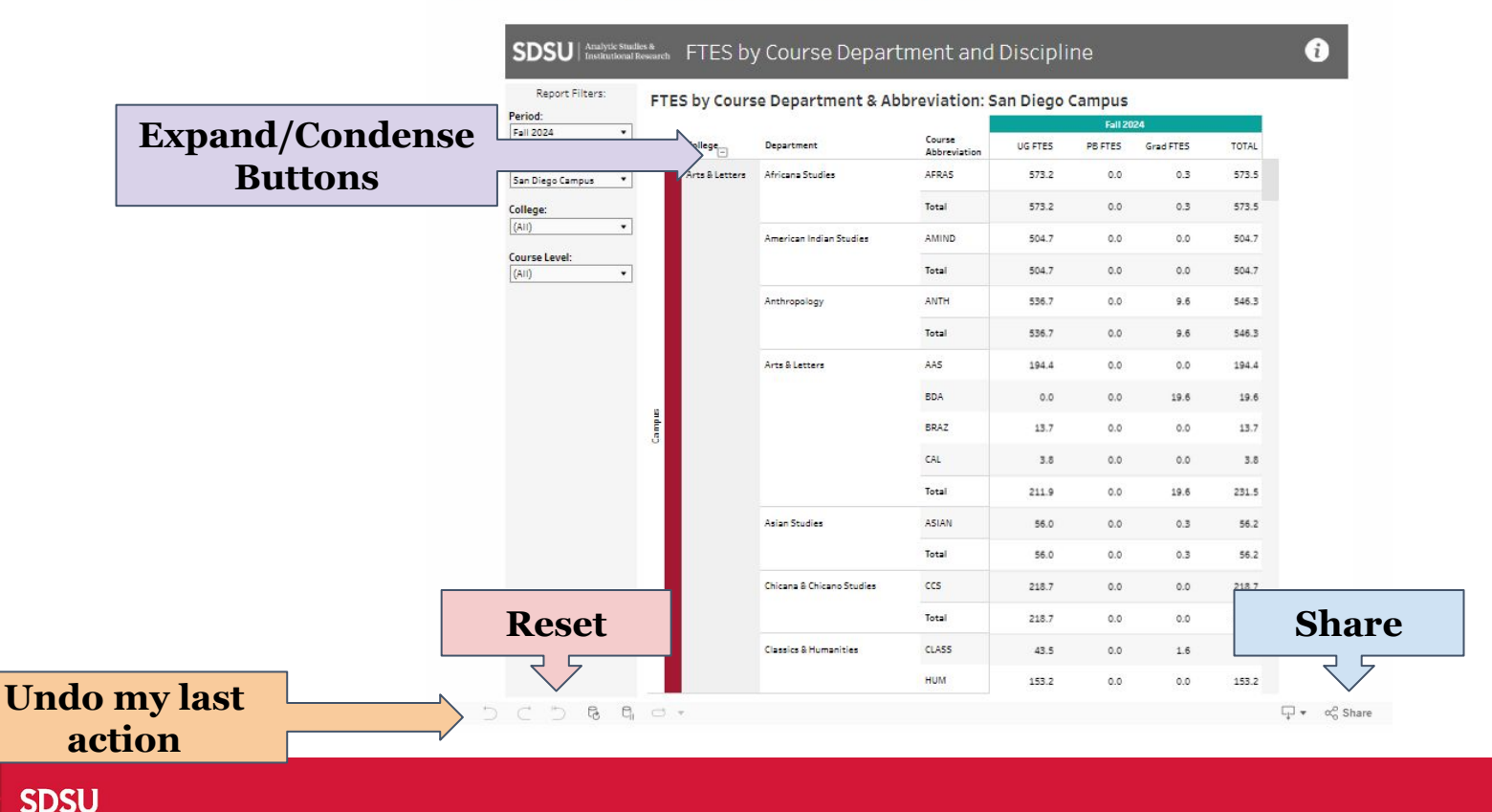

#### FTES by Department and Discipline

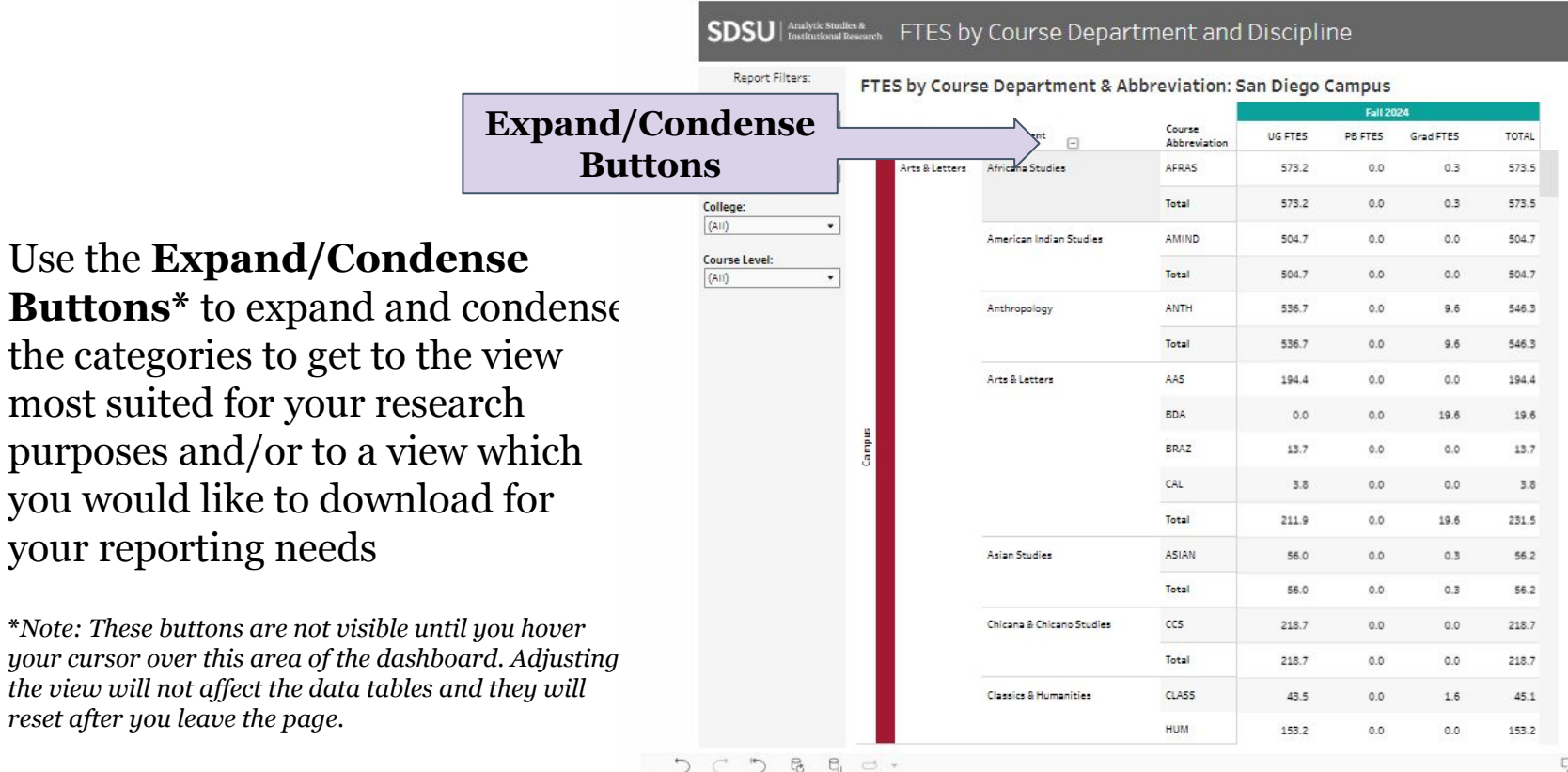

□ 🔻 🖧 Share

i

#### FTES by College Year and Discipline

### Use **Undo my last action** when you want to go back to your prior customization

Use **Reset** when you want to reset the view to the default view and start over

Undo my last

action

| SDSU Analytic Studies &<br>Institutional Research | FTES by | College Ye | ear and | Course | Discipline |
|---------------------------------------------------|---------|------------|---------|--------|------------|
|---------------------------------------------------|---------|------------|---------|--------|------------|

| 2024-2025        | - |         | Course       |         | Jannina |           | 6 A.  |         | 1000    |           |      |     |      |       |     |     |       |       |     |      |      |
|------------------|---|---------|--------------|---------|---------|-----------|-------|---------|---------|-----------|------|-----|------|-------|-----|-----|-------|-------|-----|------|------|
| -                |   | College | Abbreviation | UG FTES | PB FTES | Grad FTES | TOTAL | UG FTES | PB FTES | Grad FTES | TOTA |     |      |       |     |     |       |       |     |      |      |
| San Diego Campus | • | Arts &  | AAS          |         |         |           |       | 194.4   | 0.0     | 0.0       | 194. |     |      |       |     |     |       |       |     |      |      |
| College:         |   | Letters | AFRAS        | 68.4    | 0.0     | 0.3       | 68.6  | 573.2   | 0.0     | 0.3       | 573. |     |      |       |     |     |       |       |     |      |      |
| (AII)            | • |         |              |         | AMIND   | 152.9     | 0.0   | 0.0     | 152.9   | 504.7     | 0.0  | 0.0 | 504. |       |     |     |       |       |     |      |      |
| Course Level:    |   |         | ANTH         | 70.0    | 0.2     | 0.8       | 70.9  | 536.7   | 0.0     | 9.6       | 546. |     |      |       |     |     |       |       |     |      |      |
| (AII)            | • |         | ARAB         | 9.0     | 0.0     | 0.0       | 9.0   | 32.0    | 0.0     | 0.0       | 32.  |     |      |       |     |     |       |       |     |      |      |
|                  |   |         | ASIAN        | 25.0    | 0.0     | 0.0       | 25.0  | 56.0    | 0.0     | 0.3       | 56.  |     |      |       |     |     |       |       |     |      |      |
|                  |   |         | BD.A         | 0.0     | 0.0     | 0,9       | 0.9   | 0.0     | 0.0     | 19.6      | 19.  |     |      |       |     |     |       |       |     |      |      |
|                  |   |         | BRAZ         |         |         |           |       | 13.7    | 0.0     | 0.0       | 13.  |     |      |       |     |     |       |       |     |      |      |
|                  |   |         | CAL          |         |         |           |       | 3.8     | 0.0     | 0.0       | 3.   |     |      |       |     |     |       |       |     |      |      |
|                  |   | Campu   | ccs          | 9.8     | 0.0     | 0.0       | 9.8   | 218.7   | 0.0     | 0.0       | 218. |     |      |       |     |     |       |       |     |      |      |
|                  |   |         | CHIN         |         |         |           |       | 22.0    | 0.0     | 0.0       | 22.  |     |      |       |     |     |       |       |     |      |      |
|                  |   |         | CINTS        |         |         |           |       | 2.4     | 0.0     | 0.0       | 2.   |     |      |       |     |     |       |       |     |      |      |
|                  |   |         | CLASS        | 5.4     | 0.0     | 0.0       | 5.4   | 43.5    | 0.0     | 1.6       | 45.  |     |      |       |     |     |       |       |     |      |      |
|                  |   |         | ECL          | 43.7    | 0.0     | 0.8       | 44.4  | 453.1   | 0.2     | 47.0      | 500. |     |      |       |     |     |       |       |     |      |      |
|                  |   |         |              |         |         |           |       |         |         |           |      |     | ECON | 103.6 | 0.0 | 0.0 | 103.6 | 855.9 | 0.0 | 10.3 | 866. |
| _                |   |         | EUROP        | 7.8     | 0.0     | 0.0       | 7.8   | 41.0    | 0.0     | 0.0       | 41.  |     |      |       |     |     |       |       |     |      |      |
| Reset            |   |         |              | FILIP   |         |           |       |         | 29.9    | 0.0       | 0.3  | 30. |      |       |     |     |       |       |     |      |      |
| 7 7              |   |         | FRENC        |         |         |           |       | 78.8    | 0.0     | 1.0       | 79.  |     |      |       |     |     |       |       |     |      |      |
| $\checkmark$     |   |         | GEOG         | 11.6    | 0.0     | 0.2       | 11.8  | 300.3   | 0.0     | 37.3      | 337. |     |      |       |     |     |       |       |     |      |      |

i

#### FTES by College Year and Discipline

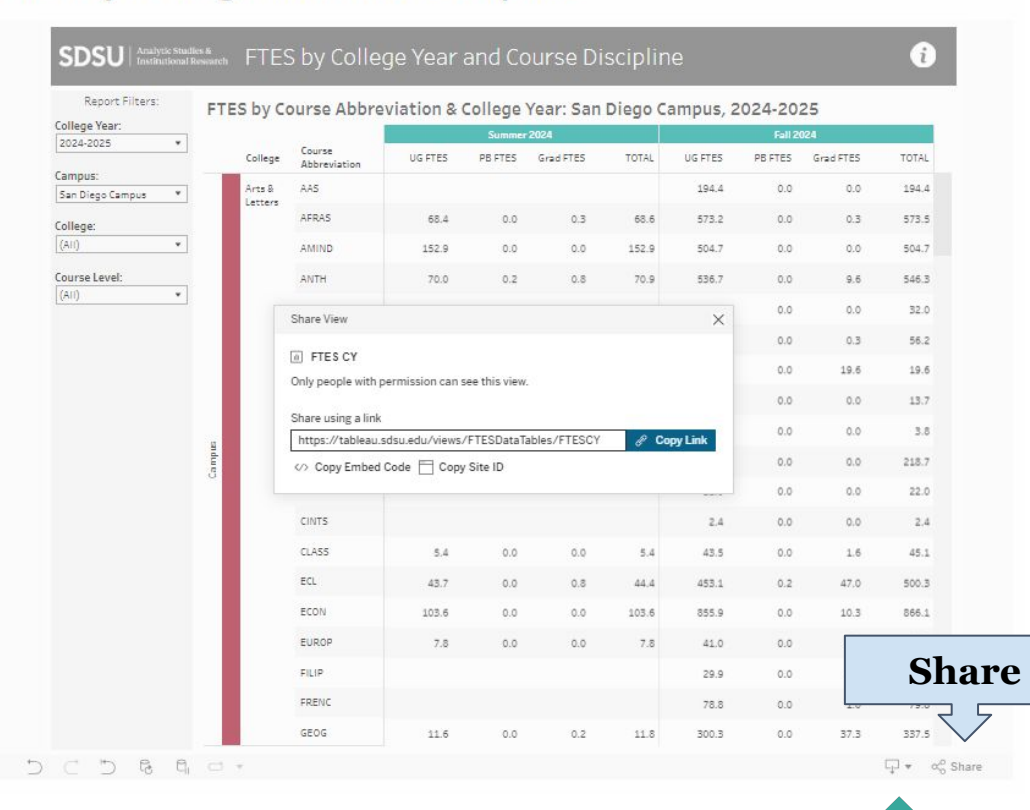

The **Share Button** provides options for sharing customized views with others, including via:

- Entering a Tableau Username
- Copying a link
- Copying an Embed Code
- Copying Site ID

#### **Key Dashboard Features** FTES, Courses & Sections Visualization Online and General Average Class Size by Course Level Trends Category Trends Course Enrollment by Education Sections Course College and Student Major College SDSU Analytic Studies & Institutional Research ONLINE AND GENERAL EDUCATION TRENDS Campus College Course Leve San Diego Campus • (All) SDSU Online Sections Trends Percent of Sections by GE Category **Data Point Summary** 90% 80% 2500 **Data Point** 70% 60% **Summary** 50% Not GE 82.2% 40% 30% 20% V Ethnic Stud 0.8% Fall Fall Fall I Communication and Critical Think... 🔝 IV Explorations **Refresh data in this view** II Foundations Not GE V Ethnic Studies 5 6 5 6 6 0 + ्रि 🔹 🚓 Share

**SDSU** 

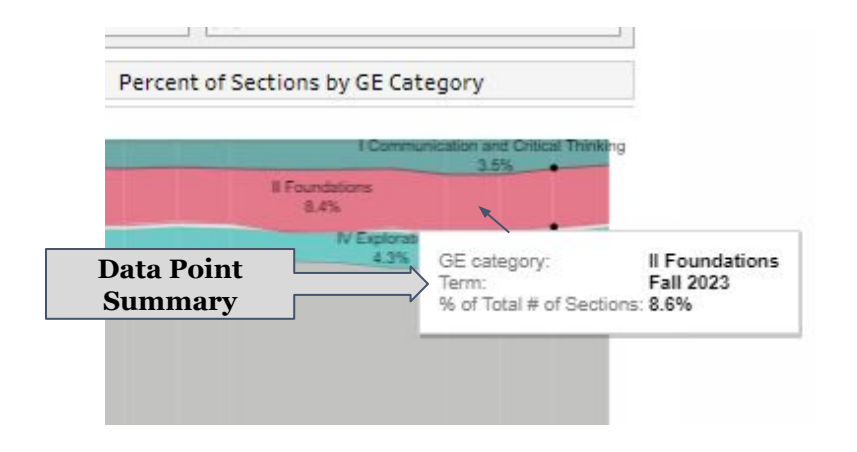

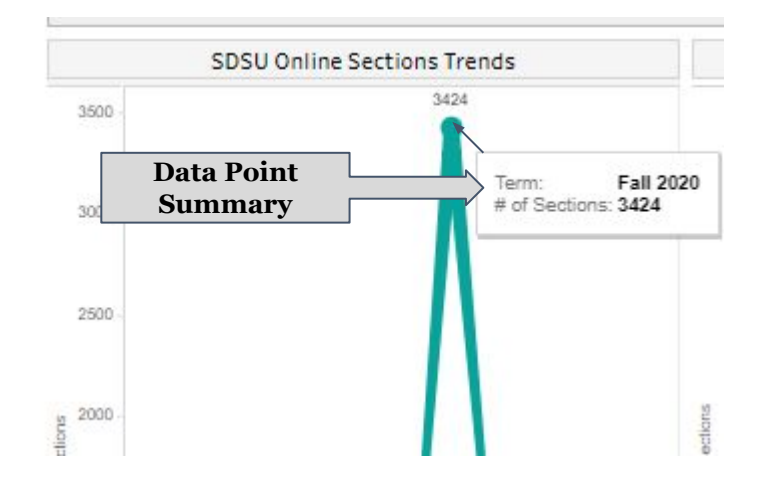

In a bar graph, hover your cursor over **any bar** to see a summary In a line graph, hover your cursor over **any data point** to see a summary

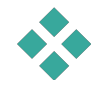

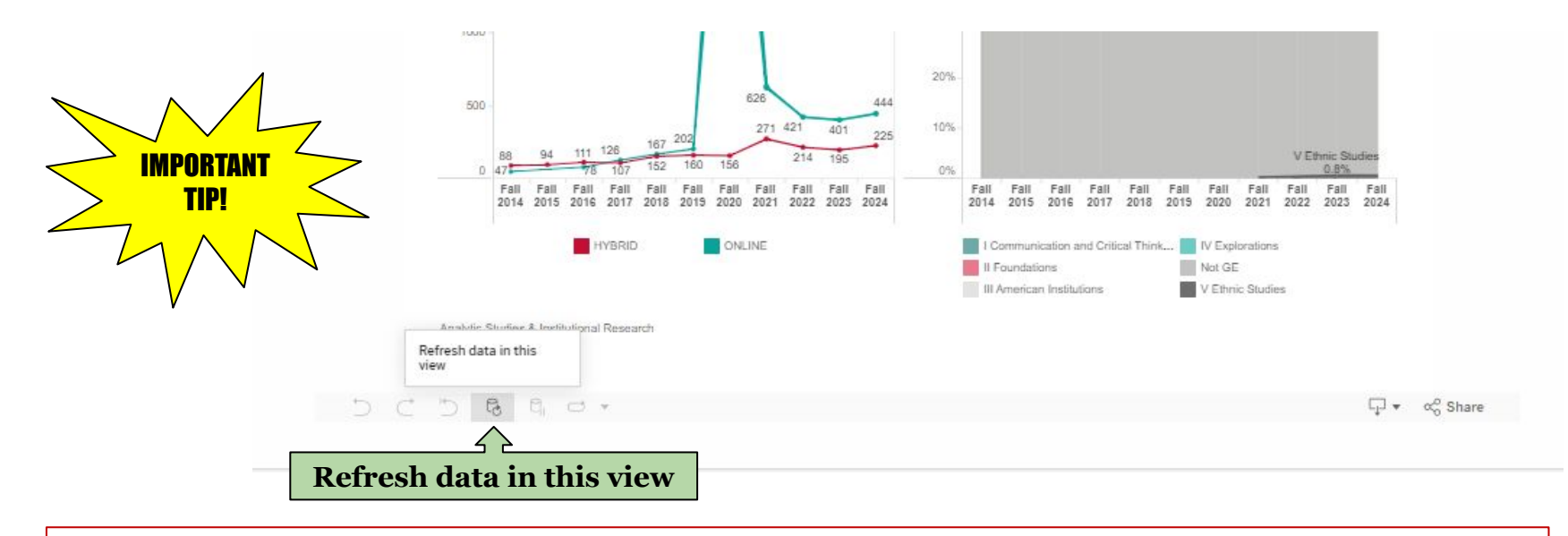

Make sure your report contains the *most up-to-date information* by clicking the **Refresh data in this view icon** before downloading or sharing.

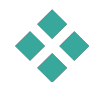